## Link to CIExpert from Pathways

Last Modified on 13/02/2024 3:36 pm GMT

## Log into Synaptic Pathways, find or add a Client

| ¢   | <b>ک</b> |                   |     |    |                                 |            |   |
|-----|----------|-------------------|-----|----|---------------------------------|------------|---|
|     |          | Synaptic Pathways | Hom | ie | Contacts 🗙                      | Research   | ` |
| ( - | 20011    |                   | V   | 4  | <ul> <li>New Contact</li> </ul> |            |   |
|     | 13       | Contact           |     |    |                                 |            |   |
| 1   |          | wir. Test Tester  |     | R  | ecent records                   |            |   |
|     | Title    | Account Name      | Ph  | Te | st Tester                       | لمال       |   |
| -   |          |                   |     |    |                                 | $\bigcirc$ |   |

Add relevant Client Details needed to obtain a Critical Illness quote, such as Birthdate and Sex

| Related                     | Details       | Medical  | Holdings |
|-----------------------------|---------------|----------|----------|
| Name<br>Mr. Test Tester     |               |          |          |
| Account Name                |               |          |          |
| Birthdate<br>01/01/1984     |               |          |          |
| Occupation<br>Accounts Adm  | ninistrator/A | ssistant |          |
| Sex<br>Male                 |               |          |          |
| Employment Bas<br>Full-time | is            |          |          |
| Salary<br>£40,000           |               |          |          |

Under the **Medical** tab, add **Smoker Status.** If you would like to request Partially Underwritten Quotes, complete the **Body Mass Index (BMI)** details

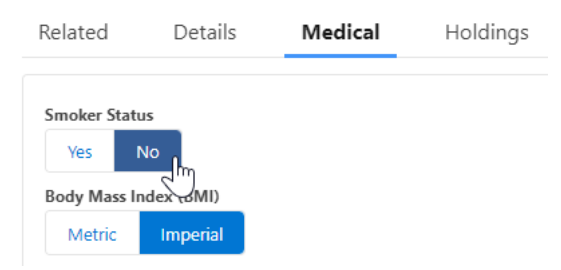

On the Related tab, go to the Protection section and click New

| Related | Details         | Medical                                | Holdings         | Related Contacts                     | Family AUM |     |
|---------|-----------------|----------------------------------------|------------------|--------------------------------------|------------|-----|
| X We f  | ound no pote    | ential duplicat<br>ed. Activate duplic | es of this Conta | act.<br>potential duplicate records. |            |     |
| 📃 Attit | ude To Risk C   | luestionnaires                         | (0)              |                                      |            | New |
| 🗠 Risk  | Illustrations ( | (0)                                    |                  |                                      |            | New |
| 🖹 Rese  | arch (0)        |                                        |                  |                                      |            | New |
| 🖸 Incor | ne Analysis (   | 0)                                     |                  |                                      |            | New |
| 0 Prote | ection (0)      |                                        |                  |                                      |            | New |

## Enter a **Protection Name** for the research and click **Save**

| F     | mail Contact Ounce          |
|-------|-----------------------------|
|       | New Protection              |
| 'n    | Information                 |
|       | * Protection Name           |
| 5 1   | Critical Illness Comparison |
| i i c | *Contact                    |
|       | Test Tester X               |
|       | Description                 |
| l     |                             |
|       |                             |
|       |                             |
|       | Cancel Save & New Save      |
|       | Save                        |

## Click on the **Protection Name**

| Protection (1)     I item • Updated a few seconds ago |                             |   |                   | \$ • C <sup>1</sup> N | lew |
|-------------------------------------------------------|-----------------------------|---|-------------------|-----------------------|-----|
| Protection Name                                       |                             | × | Created Date      | ~                     |     |
| 1 Critical Illness Comparison                         | Critical Illness Comparison |   | 04/04/2023, 13:40 |                       | •   |
|                                                       | View All                    |   |                   |                       |     |

Select the products for quote comparison and click Add

| SHICKEI | Salary | Occupation | weight                                                                                                    | neight |        |
|---------|--------|------------|----------------------------------------------------------------------------------------------------|--------|--------|
|         |        | Select at  | Benefit Selection<br>least one benefit to obtains qu                                                                                                    | uotes  |        |
|         |        |            | <ul> <li>All Benefits</li> <li>Business Protection</li> <li>Convertible Term Assurance</li> <li>Critical Illness Cover</li> <li>Decreasing Term</li> <li>Family Income Benefit</li> <li>Income Protection</li> <li>Level Term Assurance</li> <li>Whole of Life</li> </ul> |        |        |
|         |        |            |                                                                                                    |        | Cancel |

Pathways Protection will automatically return quote results based on default settings for the product. From the **Benefit List** on the left hand menu, click the **Edit** button on the product to update quote requirements

| Protecti<br>Critic      | <sup>on</sup><br>al Illness Com        | parison                                 |                           |                                            |                                   |                                        |                         |                          | Edit Delete    |
|-------------------------|----------------------------------------|-----------------------------------------|---------------------------|--------------------------------------------|-----------------------------------|----------------------------------------|-------------------------|--------------------------|----------------|
| Life One<br>Test Tester | Gender D<br>Male D                     | 0oB Age<br>11/01/1984 39                | Smoker Salar<br>No £40,0  | y Occupation<br>00.00 Accounts Administrat | Weight<br>tor/Assistant 14st Olbs | Height<br>5ft óin                      |                         |                          |                |
| Benefit List            |                                        | + Add Benefit                           | Quick Filter Cle          | ar all                                     |                                   |                                        |                         |                          |                |
| Level Terr              | n Assurance                            | i≣ Results                              | Provider<br>Filter by Pro | viders 🔻                                   | Product<br>Filter by Products     | Sort by           Premium              | ×                       | Quote Ref. Num           | ber : 97977197 |
| Driven By<br>Benefit    | Premium<br>Frequency<br><b>Monthly</b> | Critical Illness<br>Option<br><b>No</b> | 💙 Partially               | Underwritten Quotes (8)                    | Standard Quotes (20) 🛕 Pro-       | ducts Declined to Quote (6) (i) Exclus | ded Quotes (69)         |                          |                |
| Term<br>10              | Death Benefit<br>Amount<br>£100,000.00 |                                         | AI                        | Instant Life<br>Insurance<br>AIG           | Benefit Amount<br>£100,000.00     | Premium Type<br>Guaranteed             | Premium<br><b>£6.26</b> | More Info &<br>Documents | Apply          |
| Ô                       |                                        |                                         | dit/View Benefit          |                                            |                                   | $\checkmark$                           |                         |                          |                |
| Critical III            | ness Cover                             | i≣ Results                              |                           | ISBC Life Protection                       | Benefit Amount                    | Premium Type                           | Premium                 | More Info &              | Apply          |
| Driven By<br>Benefit    | Frequency<br>Monthly                   | Cover Basis<br>SingleLife1              |                           | histo since                                | 1.00,0000                         | ~                                      | 20.33                   | Socarrents               |                |
| Term<br>10              | Amount<br>£20,000.00                   | <b>a</b> 🖊                              | AVI                       | Life Insurance+<br>Aviva                   | Benefit Amount<br>£100,000.00     | Premium Type<br>Guaranteed             | Premium<br>£7.09        | More Info &<br>Documents | Apply          |

Edit the **Product details** for the Critical Illness cover required and click **Save** 

| Quote Details<br>Please enter the following details to obtain the quote |               |                       |  |  |  |  |  |  |  |  |
|-------------------------------------------------------------------------|---------------|-----------------------|--|--|--|--|--|--|--|--|
| Product Details                                                         | oduct Details |                       |  |  |  |  |  |  |  |  |
| Critical Illness Options                                                |               |                       |  |  |  |  |  |  |  |  |
| Include Critical Illness Cover                                          |               |                       |  |  |  |  |  |  |  |  |
| Yes                                                                     | No            |                       |  |  |  |  |  |  |  |  |
| Critical Illness Benefit Is                                             |               |                       |  |  |  |  |  |  |  |  |
| Additional                                                              | Accelerated   |                       |  |  |  |  |  |  |  |  |
| * Cover Type                                                            |               |                       |  |  |  |  |  |  |  |  |
| Select a value                                                          | ,             | •                     |  |  |  |  |  |  |  |  |
| Comprehensive ×                                                         |               |                       |  |  |  |  |  |  |  |  |
| Driven By                                                               |               | Premium               |  |  |  |  |  |  |  |  |
| Benefit                                                                 | Premium       | Premium Frequency     |  |  |  |  |  |  |  |  |
|                                                                         |               | Monthly Annually      |  |  |  |  |  |  |  |  |
| Length                                                                  |               | Premium Basis         |  |  |  |  |  |  |  |  |
| Torm                                                                    | Coorce Age    | Guaranteed Reviewable |  |  |  |  |  |  |  |  |
| lem                                                                     | Cease Age     |                       |  |  |  |  |  |  |  |  |
| * Term Length (years) 🕚                                                 |               | Benefit Amount        |  |  |  |  |  |  |  |  |
|                                                                         |               | Cancel Save           |  |  |  |  |  |  |  |  |

The results will be updated based on the cover selected. The **CIExpert** button can be seen at the top right of the comparison results screen

| Benefit List                                      | + Add Benefit                               | Quick Filter Clear all          |                               |                                                  |                                                  |                            |                          |                          |                |
|---------------------------------------------------|---------------------------------------------|---------------------------------|-------------------------------|--------------------------------------------------|--------------------------------------------------|----------------------------|--------------------------|--------------------------|----------------|
| Level Term Assurance                              | :≣ Results                                  | Provider<br>Filter by Providers | •                             | Product<br>Filter by Products                    | Ŧ                                                | Sort by<br>Premium         | ¥                        | Quote Ref. Nu            | mber: 97977210 |
| Driven By Premium<br>Frequency<br>Benefit Monthly | Critical Illness<br>Option<br><b>Yes</b>    | Vartially Underwri              | tten Quotes (14)              | Standard Quotes (61)                             | Products Declined to Q                           | Quote (13) 🧴 Exclu         | uded Quotes (53)         |                          | 5              |
| Term Death Benefi<br>20 £150,000.0                | Critical Benefit<br>Amount<br>0 £150,000.00 |                                 | Personal Protection<br>Zurich | Benefit Type<br>Comprehensive +<br>TPD (own occ) | Benefit Amount<br>£150,000.00 Life<br>Life or Cl | Premium Type<br>Guaranteed | Premium<br><b>£75.97</b> | More Info &<br>Documents | Apply          |
| -                                                 |                                             |                                 |                               |                                                  |                                                  |                            |                          |                          |                |

Link to next article Sending quote results to CIExpert